# RV34x Series 라우터에서 LAN 및 DHCP 설정 구 성

## 목표

LAN(Local Area Network)은 장치 상호 연결에 사용되는 가정 또는 소규모 비즈니스와 같은 영역으로 제한된 네트워크입니다.LAN 설정을 구성하여 연결할 수 있는 장치의 수 및 해당 디 바이스에서 수신할 IP 주소를 제한할 수 있습니다.DHCP(Dynamic Host Configuration Protocol)는 네트워크에 있는 디바이스의 IP 주소를 자동으로 구성하여 서로 연결할 수 있도록 하는 네트워크 컨피그레이션 프로토콜입니다.IP 주소는 네트워크 간 통신을 허용하는 네트워 크 디바이스의 논리적 식별자입니다.주소는 지정된 시간 동안 호스트에 임대됩니다.리스 시간 이 만료되면 해당 IP 주소가 다른 호스트에 할당될 수 있습니다.

이미 DHCP 서버가 있는 경우 라우터를 DHCP 릴레이로 사용할 수 있습니다.클라이언트가 라 우터에 DHCP 요청을 전송하면 라우터는 DHCP 서버에 클라이언트에 대한 IP 주소를 제공하 도록 요청합니다.라우터와 DHCP 서버가 동일한 서브넷에 있을 필요는 없습니다.라우터는 호 스트와 DHCP 서버 간의 연결 역할을 합니다.

옵션 82는 DHCP 릴레이 정보 옵션입니다.DHCP 릴레이는 동일한 네트워크에 없는 호스트와 원격 DHCP 서버 간의 DHCP 통신을 허용하는 데 사용되는 기능입니다.DHCP 릴레이 에이전 트는 클라이언트가 DHCP 서버로 또는 클라이언트에서 DHCP 서버로 DHCP 패킷을 전송할 때 자신에 대한 정보를 포함할 수 있습니다.연결을 철저히 식별하여 DHCP 프로세스에 보안 을 추가합니다.

이 문서에서는 RV34x Series 라우터에서 LAN 및 DHCP 설정을 구성하는 방법을 보여 줍니다

# 적용 가능한 디바이스

• RV34x 시리즈

### 소프트웨어 버전

• 1.0.01.17

### 새 DHCP 구성 추가

1단계. 라우터의 웹 기반 유틸리티에 로그인하고 LAN > LAN/DHCP Settings를 선택합니다.

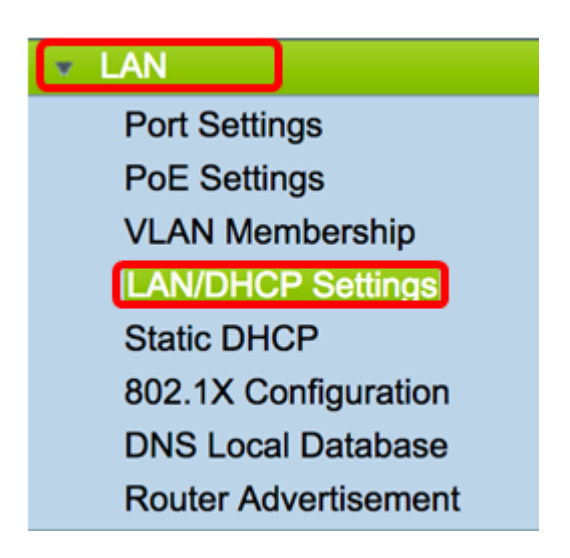

2단계. LAN/DHCP Settings Table(LAN/DHCP 설정 테이블)에서 Add(**추가**) 버튼을 클릭하여 테이블에 새 항목을 만듭니다.

| LAN/DHCP Settings |                       |                             |                             |  |  |
|-------------------|-----------------------|-----------------------------|-----------------------------|--|--|
| LA                | N/DHCP Settings Table |                             |                             |  |  |
|                   | Interface/Circuit ID  | DHCP mode                   | Range/Relay Server          |  |  |
|                   | VLAN1                 | IPv4:server<br>IPv6:disable | 192.168.1.100-192.168.1.149 |  |  |
| C                 | Add Edit              | Delete                      |                             |  |  |

3단계. Add/Edit New DHCP Configuration(새 DHCP 구성 추가/수정) 영역에서 라디오 버튼을 클릭하여 DHCP 설정을 구성할 방법을 선택합니다.옵션은 다음과 같습니다.

- 인터페이스 이 옵션을 선택한 경우 드롭다운 메뉴에서 VLAN 인터페이스를 선택합니 다.목록의 내용은 사용자 정의 VLAN에 따라 달라집니다.자세한 내용은 <u>Configure an</u> <u>Interface</u> 섹션으로 건너뜁니다.
- 옵션 82 회로 이 옵션을 선택한 경우 DHCP 요청이 전송된 회선 인터페이스를 식별하는 설명 및 사용자 정의 ASCII(American Standard Code for Information Interchange) 문 자열을 입력합니다.자세한 내용은 <u>Configure Option 82</u> 섹션으로 건너뜁니다.

#### Add/Edit New DHCP Configuration

| • Interface       | VLAN25 ¢                         |
|-------------------|----------------------------------|
| Option 82 Circuit | Description                      |
|                   | Circuit ID(ASCII or HEXA format) |
|                   |                                  |
|                   |                                  |
|                   |                                  |
|                   |                                  |
| Next Can          | cel                              |

#### <u>인터페이스 구성</u>

1단계. Interface(인터페이스) 드롭다운 메뉴에서 VLAN ID를 선택합니다.그런 다음 **다음**을 클 릭합니다.

참고:이 예에서는 VLAN 25가 선택됩니다.

| Add/Edit New DHCP Configuration |                                |       |  |  |  |
|---------------------------------|--------------------------------|-------|--|--|--|
| <ul> <li>Interface</li> </ul>   | ✓ VLAN25<br>VLAN30             |       |  |  |  |
| Option 82 Circu                 | it Description                 |       |  |  |  |
|                                 | Circuit ID(ASCII or HEXA forma | at) I |  |  |  |
|                                 |                                |       |  |  |  |
|                                 |                                |       |  |  |  |
|                                 |                                |       |  |  |  |
|                                 |                                |       |  |  |  |
|                                 | anad                           |       |  |  |  |
| Next C                          | ancel                          |       |  |  |  |

2단계. 라디오 버튼을 클릭하여 IPv4용 DHCP 유형을 선택합니다. 옵션은 다음과 같습니다.

- Disabled(비활성화됨) 라우터에서 IPv4용 DHCP 서버를 비활성화합니다.이 옵션을 선 택하면 Configure IPv<u>6 DHCP</u> 섹션<u>으로</u> 건너뜁니다.
- 서버 DHCP 서버는 각 풀의 클라이언트에 주소를 할당합니다.이 옵션을 선택한 경우 Configure IPv<u>4 DHCP Server(IPv4 DHCP 서버 구성</u>) 섹션으로 건너뛰고 **Next(다음)를** 클 릭합니다.
- 릴레이 라우터를 통해 다른 DHCP 서버의 DHCP 요청 및 응답을 보냅니다.이 옵션을 선택한 경우 *IP Address (IPv4)* 필드에 원격 DHCP 서버의 IP Address(IP 주소*(IPv4))를* 입력하고 Next(다음)를 클릭합니다.그런 다음 Configure IPv<u>6 DHCP Server(IPv6 DHCP</u> <u>서버 구성</u>) 섹션으로 건너뛰고 Next(다음)를 클릭합니다.

### Add/Edit New DHCP Configuration

| Select DHCP Type for IPv4 |  |  |  |  |
|---------------------------|--|--|--|--|
| Disabled                  |  |  |  |  |
| O Server                  |  |  |  |  |
| Relay IP Address(IPv4)    |  |  |  |  |
|                           |  |  |  |  |

#### <u>구성 IPv4 DHCP 사용자버전</u>

1단계. Client *Lease Time*(클라이언트 리스 시간) 필드에 리스 기간의 시간(분)을 입력합니다 .클라이언트가 DHCP 프로세스를 통해 제공한 IP 주소로 라우터에 연결할 수 있는 시간입니 다.

참고:이 예에서는 기본값 1440이 클라이언트 리스 시간으로 사용됩니다.

Add/Edit New DHCP Configuration

| Client Lease Time:                     | 1440                    |   | Min (Range: 5-4320 |
|----------------------------------------|-------------------------|---|--------------------|
| Range Start:                           | 192.168.11.100          | ] |                    |
| Range End:                             | 192.168.11.149          |   |                    |
| DNS Server:                            | dns-server-proxy        | ¢ |                    |
| Static DNS1:                           |                         |   |                    |
| Static DNS2:                           |                         |   |                    |
| WINS Server:                           |                         |   |                    |
| DHCP Options                           |                         |   |                    |
| Option 66 - IP Address or Host Name of | f a single TFTP Server: |   |                    |
| Option 150 - Comma-separated list of 1 | FTP Server Addresses:   |   |                    |
| Option 67 - Configuration Filename:    |                         |   |                    |
|                                        |                         |   |                    |
| Next Cancel                            |                         |   |                    |

2단계. Range *Start* 필드에 VLAN의 호스트에 할당할 IP 주소 풀의 시작 IP 주소를 입력합니다 .범위는 서버가 PPTP 및 SSL VPN을 겹치지 않고 할당할 수 있는 최대 IP 주소 수까지 가능합 니다.

**참고:**이 예에서는 192.168.11.100 주소가 VLAN에 정의된 IP 주소 범위 내에 있으므로 사용됩니다.

| Add/Edit New DHCP Configuration         |                       |    |                    |  |
|-----------------------------------------|-----------------------|----|--------------------|--|
| Select DHCP Server for IPv4             |                       |    |                    |  |
| Client Lease Time:                      | 1440                  |    | Min (Range: 5-4320 |  |
| Range Start:                            | 192.168.11.100        | 1  |                    |  |
| Range End:                              | 192.168.11.149        | ]  |                    |  |
| DNS Server:                             | dns-server-proxy      | \$ |                    |  |
| Static DNS1:                            |                       |    |                    |  |
| Static DNS2:                            |                       |    |                    |  |
| WINS Server:                            |                       |    |                    |  |
| DHCP Options                            |                       |    |                    |  |
| Option 66 - IP Address or Host Name of  | a single TFTP Server: |    |                    |  |
| Option 150 - Comma-separated list of TF | TP Server Addresses:  |    |                    |  |
| Option 67 - Configuration Filename:     |                       |    |                    |  |
|                                         |                       |    |                    |  |
| Next Cancel                             |                       |    |                    |  |

3단계. Range *End*(범위 종료) 필드에 VLAN의 호스트에 할당할 IP 주소 풀의 끝 IP 주소를 입 력합니다.이는 VLAN에 구성된 IP 주소 범위 내에 있어야 합니다.

**참고:**이 예에서는 192.168.11.149이 사용됩니다.

| Add/Edit New DHCP Configu               | uration               |   |                    |
|-----------------------------------------|-----------------------|---|--------------------|
| Select DHCP Server for IPv4             |                       |   |                    |
| Client Lease Time:                      | 1440                  |   | Min (Range: 5-4320 |
| Range Start:                            | 192.168.11.100        |   |                    |
| Range End:                              | 192.168.11.149        |   |                    |
| DNS Server:                             | dns-server-proxy      | ¢ |                    |
| Static DNS1:                            |                       |   |                    |
| Static DNS2:                            |                       | ] |                    |
| WINS Server:                            |                       | ] |                    |
| DHCP Options                            |                       |   |                    |
| Option 66 - IP Address or Host Name of  | a single TFTP Server: |   |                    |
| Option 150 - Comma-separated list of TF | TP Server Addresses:  |   |                    |
| Option 67 - Configuration Filename:     |                       |   |                    |
| Next Cancel                             |                       |   |                    |

4단계. DNS Server(DNS 서버) 드롭다운 목록에서 사용할 DNS 유형을 선택합니다 .DNS(Domain Name System)는 사용자가 쉽게 이해할 수 있는 도메인 이름을 장치가 사용하 는 IP 주소로 변환하는 인터넷 서비스입니다.

• dns-server-proxy — 라우터는 DHCP 클라이언트에 대해 DNS 서버로 작동합니다.라우터 는 모든 DNS 수신 쿼리에 대한 중개 역할을 하며 알려지지 않은 요청을 외부로 전송하고 나중에 사용할 수 있도록 저장합니다.

- dns-server-provided-isp DHCP 클라이언트에 DNS 쿼리를 위한 ISP(인터넷 서비스 공 급자) DNS 서버 IP를 제공합니다.
- dns-server-static 사용자가 DNS 쿼리를 해결하기 위해 입력한 DNS 서버 IP 주소를 DHCP 클라이언트에 제공합니다.

**참고:**이 예에서는 dns-server-static을 선택합니다.다른 항목을 선택한 경우 <u>7단계</u>로 건너뜁니 다.

| Add/Edit New DHCP Configu               | uration                                     |                     |
|-----------------------------------------|---------------------------------------------|---------------------|
| Select DHCP Server for IPv4             |                                             |                     |
| Client Lease Time:                      | 1440                                        | Min (Range: 5-43200 |
| Range Start:                            | 192.168.11.100                              |                     |
| Range End:                              | 192.168.11.149                              |                     |
| DNS Server:                             | ✓ dns-server-static                         |                     |
| Static DNS1:                            | dns-server-provided-isp<br>dns-server-proxy |                     |
| Static DNS2:                            |                                             | -                   |
| WINS Server:                            |                                             |                     |
| DHCP Options                            |                                             |                     |
| Option 66 - IP Address or Host Name of  | a single TFTP Server:                       |                     |
| Option 150 - Comma-separated list of TF | TP Server Addresses:                        |                     |
| Option 67 - Configuration Filename:     |                                             |                     |
|                                         |                                             |                     |
| Next Cancel                             |                                             |                     |

5단계. Static DNS1 필드에 기본 DNS 서버의 IPv4 주소를 입력합니다.

**참고:**이 예에서는 10.49.5.11이 사용됩니다.

| Add/Edit New DHCP Configu               | uration               |   |                    |
|-----------------------------------------|-----------------------|---|--------------------|
| Select DHCP Server for IPv4             |                       |   |                    |
| Client Lease Time:                      | 1440                  |   | Min (Range: 5-4320 |
| Range Start:                            | 192.168.11.100        | ] |                    |
| Range End:                              | 192.168.11.149        |   |                    |
| DNS Server:                             | dns-server-static     | ¢ |                    |
| Static DNS1:                            | 10.49.5.11            |   |                    |
| Static DNS2:                            | 10.22.22.11           |   |                    |
| WINS Server:                            |                       |   |                    |
| DHCP Options                            |                       |   |                    |
| Option 66 - IP Address or Host Name of  | a single TFTP Server: |   |                    |
| Option 150 - Comma-separated list of TF | TP Server Addresses:  |   |                    |
| Option 67 - Configuration Filename:     |                       |   |                    |
|                                         |                       |   |                    |
| Next Cancel                             |                       |   |                    |

6단계. Static DNS2 필드에 보조 DNS 서버의 IPv4 주소를 입력합니다.

#### **참고:**이 예에서는 10.22.22.11이 사용됩니다.

| Add/Edit New DHCP Configu               | uration               | <br>               |
|-----------------------------------------|-----------------------|--------------------|
| Select DHCP Server for IPv4             |                       |                    |
| Client Lease Time:                      | 1440                  | Min (Range: 5-4320 |
| Range Start:                            | 192.168.11.100        |                    |
| Range End:                              | 192.168.11.149        |                    |
| DNS Server:                             | dns-server-static     | \$                 |
| Static DNS1:                            | 10.49.5.11            |                    |
| Static DNS2:                            | 10.22.22.11           |                    |
| WINS Server:                            |                       |                    |
| DHCP Options                            |                       |                    |
| Option 66 - IP Address or Host Name of  | a single TFTP Server: |                    |
| Option 150 - Comma-separated list of TF | TP Server Addresses:  |                    |
| Option 67 - Configuration Filename:     |                       |                    |
|                                         |                       | <br>               |
| Next Cancel                             |                       |                    |

<u>7단계.</u> (선택 사항) WINS Server 필드에 NetBIOS 이름을 IP 주소로 확인하는 WINS(Windows Internet Naming Service)의 IPv4 주소를 입력합니다.

참고:이 예제에서는 빈 칸으로 남겨둡니다.

Add/Edit New DHCP Configuration

| Select DHCP Server for IPv4                                  |                   |                    |  |  |
|--------------------------------------------------------------|-------------------|--------------------|--|--|
| Client Lease Time:                                           | 1440              | Min (Range: 5-4320 |  |  |
| Range Start:                                                 | 192.168.11.100    |                    |  |  |
| Range End:                                                   | 192.168.11.149    |                    |  |  |
| DNS Server:                                                  | dns-server-static | •                  |  |  |
| Static DNS1:                                                 | 10.49.5.11        |                    |  |  |
| Static DNS2:                                                 | 10.22.22.11       |                    |  |  |
| WINS Server:                                                 |                   |                    |  |  |
| DHCP Options                                                 |                   |                    |  |  |
| Option 66 - IP Address or Host Name of a single TFTP Server: |                   |                    |  |  |
| Option 150 - Comma-separated list of TFTP Server Addresses:  |                   |                    |  |  |
| Option 67 - Configuration Filename:                          |                   |                    |  |  |
| Next Cancel                                                  |                   |                    |  |  |

#### DHCP 옵션

TFTP 서버를 사용하면 관리자가 네트워크에 있는 디바이스에 대한 컨피그레이션 파일을 저장, 검색 및 다운로드할 수 있습니다.DHCP 서버는 네트워크의 디바이스에 IP 주소를 임대해

배포합니다.디바이스가 부팅되고 IPv4 또는 IPv6 주소 및 TFTP 서버 IP 주소가 미리 구성되지 않은 경우 디바이스는 옵션 66, 67 및 150을 사용하여 DHCP 서버에 요청을 보냅니다. 이러한 옵션은 DHCP 서버에 요청을 보내 TFTP 서버에 대한 정보를 얻도록 하는 것입니다

8단계. (선택 사항) *Option 66* 필드에 단일 TFTP 서버의 IP 주소 또는 호스트 이름을 입력합니다.

**참고:**이 예에서는 10.13.52.1이 사용됩니다.

| DHCP Options                                                 |            |
|--------------------------------------------------------------|------------|
| Option 66 - IP Address or Host Name of a single TFTP Server: | 10.13.52.1 |
| Option 150 - Comma-separated list of TFTP Server Addresses:  |            |
| Option 67 - Configuration Filename:                          |            |

9단계. (선택 사항) Option 150 필드에 쉼표로 구분된 IP 주소 스트림을 입력합니다.

참고:이 옵션에서는 필드가 비어 있습니다.

| DHCP Options                                                 |            |
|--------------------------------------------------------------|------------|
| Option 66 - IP Address or Host Name of a single TFTP Server: | 10.13.52.1 |
| Option 150 - Comma-separated list of TFTP Server Addresses:  |            |
|                                                              |            |

10단계(선택 사항) Option 67 필드에 부트 파일 이름을 입력합니다.

참고:이 예에서는 config.txt가 사용됩니다.

| DHCP Options                                                 |            |
|--------------------------------------------------------------|------------|
| Option 66 - IP Address or Host Name of a single TFTP Server: | 10.13.52.1 |
| Option 150 - Comma-separated list of TFTP Server Addresses:  |            |
| Option 67 - Configuration Filename:                          | config.txt |

11단계. **다음**을 클릭합니다.

<u>구성 IPv6 DHCP 서버</u>

12단계. Select DHCP Type for IPv6에서 IPv6에 대해 DHCP 서버를 활성화할지 아니면 비활 성화할지를 라디오 버튼을 선택합니다. 옵션은 다음과 같습니다.

- Disabled(비활성화됨) IPv6 DHCP 서버를 구성하지 않으려면 이 옵션을 선택합니다.
- 서버 IPv6 DHCP 서버 설정을 구성하려면 이 옵션을 선택합니다.

참고:이 예에서는 서버가 선택됩니다.

| Select DHCP Type for IPv6 |
|---------------------------|
| Disabled<br>OServer       |
|                           |
|                           |
|                           |
| Next Cancel               |

13단계. **다음**을 클릭합니다.

| Select DHCP Type for IPv6  |
|----------------------------|
| O Disabled                 |
| <ul> <li>Server</li> </ul> |
|                            |
|                            |
|                            |
|                            |
|                            |
|                            |
| Next Cancel                |

14단계. Client *Lease Time*(클라이언트 리스 시간) 필드에 리스 기간의 시간(분)을 입력합니다 .클라이언트가 DHCP 프로세스를 통해 제공한 IP 주소로 라우터에 연결할 수 있는 시간입니 다.

참고:이 예에서는 1440이 사용됩니다.

| Add/Edit | New | DHCP | Configuration |
|----------|-----|------|---------------|
|----------|-----|------|---------------|

| Select DHCP Server for IPv6 | _                                        |
|-----------------------------|------------------------------------------|
| Client Lease Time:          | 1440 Min (Range: 5-43200, Default: 1440) |
| Range Start:                |                                          |
| Range End:                  |                                          |
| DNS Server:                 | dns-server-static                        |
| Static DNS1:                |                                          |
| Static DNS2:                |                                          |
|                             |                                          |
| OK Cancel                   |                                          |

15단계. *Range Start*(범위 시작) 필드에 VLAN의 호스트에 할당할 IP 주소 풀의 시작 IP 주소 를 입력합니다.범위는 서버가 PPTP 및 SSL VPN을 겹치지 않고 할당할 수 있는 최대 IP 주소 수까지 가능합니다. 참고:이 예에서는 fec0:2:0:0:0:0:0:1이 사용됩니다.

| Ad | d/Edit New DHCP Config     | uration                                  |
|----|----------------------------|------------------------------------------|
| Se | elect DHCP Server for IPv6 |                                          |
|    | Client Lease Time:         | 1440 Min (Range: 5-43200, Default: 1440) |
|    | Range Start:               | fec0:2:0:0:0:0:1                         |
|    | Range End:                 | fec0:2:0:0:0:0:0:1fff                    |
|    | DNS Server:                | dns-server-static                        |
|    | Static DNS1:               |                                          |
|    | Static DNS2:               |                                          |
|    |                            |                                          |
|    | OK Cancel                  |                                          |

16단계. Range *End*(범위 종료) 필드에 VLAN의 호스트에 할당할 IP 주소 풀의 끝 IP 주소를 입력합니다.이는 VLAN에 구성된 IP 주소 범위 내에 있어야 합니다.

참고:이 예에서는 fec0:2:0:0:0:0:0:0:1fff가 사용됩니다.IPv6 주소가 자동으로 계약됩니다.

| Add/Edit New DHCP Configuration                                                                |                                                                                                    |  |  |  |
|------------------------------------------------------------------------------------------------|----------------------------------------------------------------------------------------------------|--|--|--|
| Select DHCP Server for IPv6<br>Client Lease Time:<br>Range Start:<br>Range End:<br>DNS Server: | 1440 Min (Range: 5-43200, Default: 1440)<br>fec0:2:0:0:0:0:0:1<br>fec0:2:0:0:0:0:0:1fff<br>dns-server-static |  |  |  |
| Static DNS1:<br>Static DNS2:<br>OK Cancel                                                      |                                                                                                    |  |  |  |

17단계. DNS Server(DNS 서버) 드롭다운 목록에서 사용할 DNS 유형을 선택합니다 .DNS(Domain Name System)는 사용자가 쉽게 이해할 수 있는 도메인 이름을 장치가 사용하 는 IP 주소로 변환하는 인터넷 서비스입니다.

- dns-server-proxy 라우터는 DHCP 클라이언트에 대해 DNS 서버로 작동합니다.라우터 는 모든 DNS 수신 쿼리에 대한 중개 역할을 하며 알려지지 않은 요청을 외부로 전송하고 나중에 사용할 수 있도록 저장합니다.
- dns-server-provided-isp DHCP 클라이언트에 DNS 쿼리를 위한 ISP(인터넷 서비스 공 급자) DNS 서버 IP를 제공합니다.
- dns-server-static 사용자가 DNS 쿼리를 해결하기 위해 입력한 DNS 서버 IP 주소를 DHCP 클라이언트에 제공합니다.

참고:이 예에서는 dns-server-provided-isp가 사용됩니다. IPv6 주소가 자동으로 계약됩니다.

| Add/Edit New DHCP Configuration                                                                                                |                                                                                                    |  |  |  |
|----------------------------------------------------------------------------------------------------|----------------------------------------------------------------------------------------------------|--|--|--|
| Select DHCP Server for IPv6<br>Client Lease Time:<br>Range Start:<br>Range End:<br>DNS Server:<br>Static DNS1:<br>Static DNS2: | 1440       Min (Range: 5-43200, Default: 1440)         fec0:2::1         dns-server-static         ✓ dns-server-provided-isp         dns-server-proxy |  |  |  |
| OK Cancel                                                                                                    |                                                                                                    |  |  |  |

18단계(선택 사항) Static *DNS1 및 Static DNS2* 필드에 기본 및 보조 DNS 서버의 IPv6 주소 를 입력합니다.

참고:이 예에서는 dns-server-provided-isp가 사용되므로 필드가 비어 있습니다.

Add/Edit New DHCP Configuration

| Select DHCP Server for IPv6 |                                          |
|-----------------------------|------------------------------------------|
| Client Lease Time:          | 1440 Min (Range: 5-43200, Default: 1440) |
| Range Start:                | fec0:2::1                                |
| Range End:                  | fec0:2::1fff                             |
| DNS Server:                 | dns-server-provided-isp \$               |
| Static DNS1:                |                                          |
| Static DNS2:                |                                          |
|                             |                                          |
| OK Cancel                   |                                          |

19단계. **확인**을 클릭합니다.

|   | Add/Edit New DHCP Configuration |                                          |  |  |  |
|---|---------------------------------|------------------------------------------|--|--|--|
|   | Select DHCP Server for IPv6     |                                          |  |  |  |
|   | Client Lease Time:              | 1440 Min (Range: 5-43200, Default: 1440) |  |  |  |
|   | Range Start:                    | fec0:2::1                                |  |  |  |
|   | Range End:                      | fec0:2::1fff                             |  |  |  |
|   | DNS Server:                     | dns-server-provided-isp \$               |  |  |  |
|   | Static DNS1:                    |                                          |  |  |  |
|   | Static DNS2:                    |                                          |  |  |  |
|   |                                 |                                          |  |  |  |
| ĺ | OK Cancel                       |                                          |  |  |  |

기본 LAN/DHCP 페이지로 돌아갑니다.이 영역에서는 최근에 구성된 DHCP 설정이 표시됩니 다.

| Interfece/Circuit ID                                                     |                                      | DUCD mode    | Bassa/Dalay Casuar           |
|--------------------------------------------------------------------------|--------------------------------------|--------------|------------------------------|
| Interface/Circuit ID                                                     |                                      | DHCP mode    | Range/Relay Server           |
| VLAN1                                                                    |                                      | IPv4:server  | 192.168.1.100-192.168.1.149  |
|                                                                          |                                      | IPv6:disable |                              |
| VLAN25                                                                   |                                      | IPv4:server  | 192.168.11.100-192.168.11.14 |
|                                                                          |                                      | IPv6:server  | fec0:2::1-fec0:2::1fff       |
| Add Edi                                                                  | t Delete                             |              |                              |
|                                                                          |                                      |              |                              |
|                                                                          |                                      |              |                              |
| P Version 4                                                              |                                      |              |                              |
| DHCP Mode                                                                | server                               |              |                              |
| Address Range                                                            | 192.168.11.100-19                    | 2.168.11.149 |                              |
| Prefix Length<br>DNS Server                                              | 29                                   | 2 11         |                              |
| DITO DEI TEI                                                             | 10.40.0.11 10.22.2                   |              |                              |
|                                                                          |                                      |              |                              |
| P Version 6                                                              |                                      |              |                              |
| P Version 6<br>DHCP Mode                                                 | server                               |              |                              |
| P Version 6<br>DHCP Mode<br>Address Range                                | server<br>fec0:2::1-fec0:2::1f       | r            |                              |
| P Version 6<br>DHCP Mode<br>Address Range<br>Prefix Length               | server<br>fec0:2::1-fec0:2::1f<br>64 | rr           |                              |
| P Version 6<br>DHCP Mode<br>Address Range<br>Prefix Length<br>DNS Server | server<br>fec0:2::1-fec0:2::1f<br>64 | r            |                              |

20단계. 적용을 **누릅니다**.

이제 VLAN에 대한 LAN/DHCP 설정을 성공적으로 구성했어야 합니다.

#### <u> 옵션 82 구성</u>

1단계. Option 82 Circuit 필드에 회선 ID에 대한 사용자 정의 설명을 입력합니다.

참고:이 예제에서는 DiscoNetwork가 사용됩니다.

| Add/Edit New DHCP Configuration |                   |  |
|---------------------------------|-------------------|--|
| O Interface                     | VLAN25 ¢          |  |
| Option 82 Circ                  | cuit DiscoNetwork |  |
|                                 | 0x12345678        |  |
|                                 |                   |  |
|                                 |                   |  |
|                                 |                   |  |
|                                 |                   |  |
| Next                            | Cancel            |  |

2단계. Circuit ID 필드에 DHCP 요청이 전송된 회로 인터페이스를 식별하는 사용자 정의 ASCII 문자열을 입력합니다.

참고:이 예에서는 0x12345678이 회로 ID로 사용됩니다.

| Add/Edit New DHCP Configuration |   |  |
|---------------------------------|---|--|
| Interface VLAN25 \$             |   |  |
| • Option 82 Circuit DiscoNetwor | k |  |
| 0x12345678                      |   |  |
|                                 |   |  |
|                                 |   |  |
|                                 |   |  |
|                                 |   |  |
| Next Cancel                     |   |  |

3단계. **다음**을 클릭합니다.

| Add/Edit New DHCP Configuration       |              |  |  |
|---------------------------------------|--------------|--|--|
| O Interface                           | VLAN25 ¢     |  |  |
| <ul> <li>Option 82 Circuit</li> </ul> | DiscoNetwork |  |  |
|                                       | 0x12345678   |  |  |
|                                       |              |  |  |
|                                       |              |  |  |
|                                       |              |  |  |
|                                       |              |  |  |
| Next Car                              | ncel         |  |  |

4단계. Configure Default Gateway IP Address for Option 82(옵션 82에 대한 기본 게이트웨이 IP 주소 구성) 영역의 *IP Address(IP 주소*) 필드에 기본 게이트웨이로 설정할 IPv4 주소를 입 력합니다.

**참고:**이 예에서는 192.168.11.1이 사용됩니다.

| Configure Default Gateway IP Address for Option 82 |              |  |  |
|----------------------------------------------------|--------------|--|--|
| IP Address:                                        | 192.168.11.1 |  |  |
| Subnet Mask:                                       |              |  |  |
|                                                    |              |  |  |

5단계. Subnet Mask(서브넷 마스크) 필드에 위의 IP 주소의 서브넷 마스크를 입력합니다.

**참고:**이 예에서는 255.255.255.0이 사용됩니다.

| Configure Default Gateway IP Address for Option 82 |               |  |  |
|----------------------------------------------------|---------------|--|--|
| IP Address: 192.168.11.1                           |               |  |  |
| Subnet Mask:                                       | 255.255.255.0 |  |  |

6단계. **다음**을 클릭합니다.

#### 구성 IPv4 DHCP 서버

1단계. Client *Lease Time*(클라이언트 리스 시간) 필드에 리스 기간의 시간(분)을 입력합니다 .클라이언트가 DHCP 프로세스를 통해 제공한 IP 주소로 라우터에 연결할 수 있는 시간입니 다.

| Client Lease Time:                     | 1440                  | Min (Range: 5-4320 |
|----------------------------------------|-----------------------|--------------------|
| Range Start:                           | 192.168.11.100        | _                  |
| Range End:                             | 192.168.11.149        |                    |
| DNS Server:                            | dns-server-proxy      | •                  |
| Static DNS1:                           |                       |                    |
| Static DNS2:                           |                       |                    |
| WINS Server:                           |                       |                    |
| DHCP Options                           |                       |                    |
| Option 66 - IP Address or Host Name of | a single TFTP Server: |                    |
| Option 150 - Comma-separated list of T | FTP Server Addresses: |                    |
| Option 67 - Configuration Filename:    |                       |                    |
|                                        |                       |                    |
| Next Cancel                            |                       |                    |

2단계. Range *Start* 필드에 VLAN의 호스트에 할당할 IP 주소 풀의 시작 IP 주소를 입력합니다 .범위는 서버가 PPTP 및 SSL VPN을 겹치지 않고 할당할 수 있는 최대 IP 주소 수까지 가능합 니다.

| Client Lease Time:                      | 1440                  | Min (Range: 5-4320 |
|-----------------------------------------|-----------------------|--------------------|
| Range Start:                            | 192.168.11.100        |                    |
| Range End:                              | 192.168.11.149        |                    |
| DNS Server:                             | dns-server-proxy      | •                  |
| Static DNS1:                            |                       |                    |
| Static DNS2:                            |                       |                    |
| WINS Server:                            |                       |                    |
| DHCP Options                            |                       |                    |
| Option 66 - IP Address or Host Name of  | a single TFTP Server: |                    |
| Option 150 - Comma-separated list of Ti | FTP Server Addresses: |                    |
| Option 67 - Configuration Filename:     |                       |                    |
|                                         |                       |                    |
| Next Cancel                             |                       |                    |

3단계. Range *End*(범위 종료) 필드에 VLAN의 호스트에 할당할 IP 주소 풀의 끝 IP 주소를 입 력합니다.이는 VLAN에 구성된 IP 주소 범위 내에 있어야 합니다.

| Client Lease Time:                                          | 1440                  | Min (Range: 5-4320 |  |
|-------------------------------------------------------------|-----------------------|--------------------|--|
| Range Start:                                                | 192.168.11.100        |                    |  |
| Range End:                                                  | 192.168.11.149        |                    |  |
| DNS Server:                                                 | dns-server-proxy      | •                  |  |
| Static DNS1:                                                |                       |                    |  |
| Static DNS2:                                                |                       |                    |  |
| WINS Server:                                                |                       |                    |  |
| DHCP Options                                                |                       |                    |  |
| Option 66 - IP Address or Host Name of                      | a single TFTP Server: |                    |  |
| Option 150 - Comma-separated list of TFTP Server Addresses: |                       |                    |  |
| Option 67 - Configuration Filename:                         |                       |                    |  |
|                                                             |                       |                    |  |
| Next Cancel                                                 |                       |                    |  |

4단계. DNS Server(DNS 서버) 드롭다운 목록에서 사용할 DNS 유형을 선택합니다 .DNS(Domain Name System)는 사용자가 쉽게 이해할 수 있는 도메인 이름을 장치가 사용하 는 IP 주소로 변환하는 인터넷 서비스입니다.

- dns-server-proxy 라우터는 DHCP 클라이언트에 대해 DNS 서버로 작동합니다.라우터 는 모든 DNS 수신 쿼리에 대한 중개 역할을 하며 알려지지 않은 요청을 외부로 전송하고 나중에 사용할 수 있도록 저장합니다.
- dns-server-provided-isp DHCP 클라이언트에 DNS 쿼리를 위한 ISP(인터넷 서비스 공 급자) DNS 서버 IP를 제공합니다.
- dns-server-static 사용자가 DNS 쿼리를 해결하기 위해 입력한 DNS 서버 IP 주소를 DHCP 클라이언트에 제공합니다.

**참고:**이 예에서는 dns-server-static을 선택합니다.다른 항목을 선택한 경우 <u>7단계</u>로 건너뜁니 다.

| Client Lease Time:                   | 1440 Min (Range: 5-43200                    |
|--------------------------------------|---------------------------------------------|
| Range Start:                         | 192.168.11.100                              |
| Range End:                           | 192.168.11.149                              |
| DNS Server:                          | ✓ dns-server-static                         |
| Static DNS1:                         | dns-server-provided-isp<br>dns-server-proxy |
| Static DNS2:                         |                                             |
| WINS Server:                         |                                             |
| DHCP Options                         |                                             |
| Option 66 - IP Address or Host Name  | of a single TFTP Server:                    |
| Option 150 - Comma-separated list of | TFTP Server Addresses:                      |
| Option 67 - Configuration Filename:  |                                             |
|                                      |                                             |
| Next Cancel                          |                                             |

5단계. Static DNS1 필드에 기본 DNS 서버의 IPv4 주소를 입력합니다.

#### **참고:**이 예에서는 10.49.5.11이 사용됩니다.

| Client Lease Time:                      | 1440                  | Min (Range: 5-4320 |
|-----------------------------------------|-----------------------|--------------------|
| Range Start:                            | 192.168.11.100        |                    |
| Range End:                              | 192.168.11.149        |                    |
| DNS Server:                             | dns-server-static     | •                  |
| Static DNS1:                            | 10.49.5.11            |                    |
| Static DNS2:                            | 10.22.22.11           |                    |
| WINS Server:                            |                       |                    |
| DHCP Options                            |                       |                    |
| Option 66 - IP Address or Host Name of  | a single TFTP Server: |                    |
| Option 150 - Comma-separated list of TF | TP Server Addresses:  |                    |
| Option 67 - Configuration Filename:     |                       |                    |
|                                         |                       |                    |
| Next Cancel                             |                       |                    |

6단계. Static DNS2 필드에 보조 DNS 서버의 IPv4 주소를 입력합니다.

참고:이 예에서는 10.22.22.11이 사용됩니다.

| Client Lease Time:          | 1440                                |   | Min (Range: 5-4320 |
|-----------------------------|-------------------------------------|---|--------------------|
| Range Start:                | 192.168.11.100                      |   |                    |
| Range End:                  | 192.168.11.149                      |   |                    |
| DNS Server:                 | dns-server-static                   | ¢ |                    |
| Static DNS1:                | 10.49.5.11                          |   |                    |
| Static DNS2:                | 10.22.22.11                         | ) |                    |
| WINS Server:                |                                     |   |                    |
| DHCP Options                |                                     |   |                    |
| Option 66 - IP Address or H | lost Name of a single TFTP Server:  |   |                    |
| Option 150 - Comma-separ    | ated list of TFTP Server Addresses: |   |                    |
| Option 67 - Configuration F | ilename:                            |   |                    |
|                             |                                     | _ |                    |
| Next Cancel                 |                                     |   |                    |

<u>7단계.</u> (선택 사항) WINS Server 필드에 NetBIOS 이름을 IP 주소로 확인하는 WINS(Windows Internet Naming Service)의 IPv4 주소를 입력합니다.

참고:이 예제에서는 빈 칸으로 남겨둡니다.

| Client Lease Time:                      | 1440                  | Min (Range: 5-4320 |
|-----------------------------------------|-----------------------|--------------------|
| Range Start:                            | 192.168.11.100        |                    |
| Range End:                              | 192.168.11.149        |                    |
| DNS Server:                             | dns-server-static     | \$                 |
| Static DNS1:                            | 10.49.5.11            |                    |
| Static DNS2:                            | 10.22.22.11           |                    |
| WINS Server:                            |                       |                    |
| DHCP Options                            |                       |                    |
| Option 66 - IP Address or Host Name of  | a single TFTP Server: |                    |
| Option 150 - Comma-separated list of TF | TP Server Addresses:  |                    |
| Option 67 - Configuration Filename:     |                       |                    |
|                                         |                       | ,                  |
| Next Cancel                             |                       |                    |

#### DHCP 옵션

8단계. (선택 사항) *Option 66* 필드에 단일 TFTP 서버의 IP 주소 또는 호스트 이름을 입력합니 다.

**참고:**이 예에서는 10.13.52.1이 사용됩니다.

| DHCP Options                                                 |            |
|--------------------------------------------------------------|------------|
| Option 66 - IP Address or Host Name of a single TFTP Server: | 10.13.52.1 |
| Option 150 - Comma-separated list of TFTP Server Addresses:  |            |
| Option 67 - Configuration Filename:                          |            |

9단계. (선택 사항) Option 150 필드에 쉼표로 구분된 IP 주소 스트림을 입력합니다.

참고:이 옵션에서는 필드가 비어 있습니다.

| DHCP Options                                                 |            |
|--------------------------------------------------------------|------------|
| Option 66 - IP Address or Host Name of a single TFTP Server: | 10.13.52.1 |
| Option 150 - Comma-separated list of TFTP Server Addresses:  |            |
| Option 67 - Configuration Filename:                          | config.txt |

10단계(선택 사항) Option 67 필드에 부트 파일 이름을 입력합니다.

참고:이 예에서는 config.txt가 사용됩니다.

| DHCP Options                  |                                       |               |                           |
|-------------------------------|---------------------------------------|---------------|---------------------------|
| Option 66 - IP Address or Ho  | ost Name of a single TFTP Serve       | r: 10.13.52.1 |                           |
| Option 150 - Comma-separa     | ted list of TETP Server Addresse      | s:            |                           |
| option roo commu copure       |                                       |               |                           |
| Option 67 - Configuration Fil | ename:                                | config.txt    |                           |
| 11다계 은 크리하니다                  | ОК                                    |               |                           |
| 비한계, ᆯ ᆯ ᆨᆸ ᅴᆸ                | · · · · · · · · · · · · · · · · · · · |               |                           |
| LAN/DHCP 설정 페이                | 지로 돌아갑니다.                             |               |                           |
| 12단계. 적용을 <b>누릅니</b>          | 니다.                                   |               |                           |
| LAN/DHCP Settings             |                                       |               |                           |
| LAN/DHCP Settings Table       |                                       |               |                           |
| Interface/Circuit ID          | DHCP mode                             | Range         | /Relay Server             |
| ULAN1                         | IPv4:server                           | 192.16        | \$8.1.100-192.168.1.149   |
|                               | IPv6:disable                          |               |                           |
| Ox12345678                    | IPv4:server                           | 192.10        | \$8.11.100-192.168.11.149 |
|                               | IPv6:disable                          |               |                           |
| Add Edit                      | Delete                                |               |                           |
|                               |                                       |               |                           |
| IP Version 4                  |                                       |               |                           |
| DHCP Mode                     | server                                |               |                           |
| Address Range                 | 192.168.11.100-192.168.11.149         |               |                           |
| DNS Server                    | 24<br>4.2.2.2 8.8.8.8                 |               |                           |
| IP Version 6                  |                                       |               |                           |
| DHCP Mode                     | disable                               |               |                           |
| Apply Cancel                  |                                       |               |                           |

이제 RV34x Series 라우터에서 LAN 및 DHCP 설정을 성공적으로 구성했어야 합니다.

이 문서는 다음과 같은 정보를 얻을 수 있습니다.<u>RV34x Series 라우터 FAQ(자주 묻는 질문)</u>

이 사이트에서는 관심 있는 다른 문서에 대한 몇 가지 링크를 제공합니다.<u>RV34x Series 라우</u> <u>터 제품 페이지</u>

# 이 문서와 관련된 비디오 보기...

여기를 클릭하여 Cisco의 다른 기술 대화를 확인하십시오.